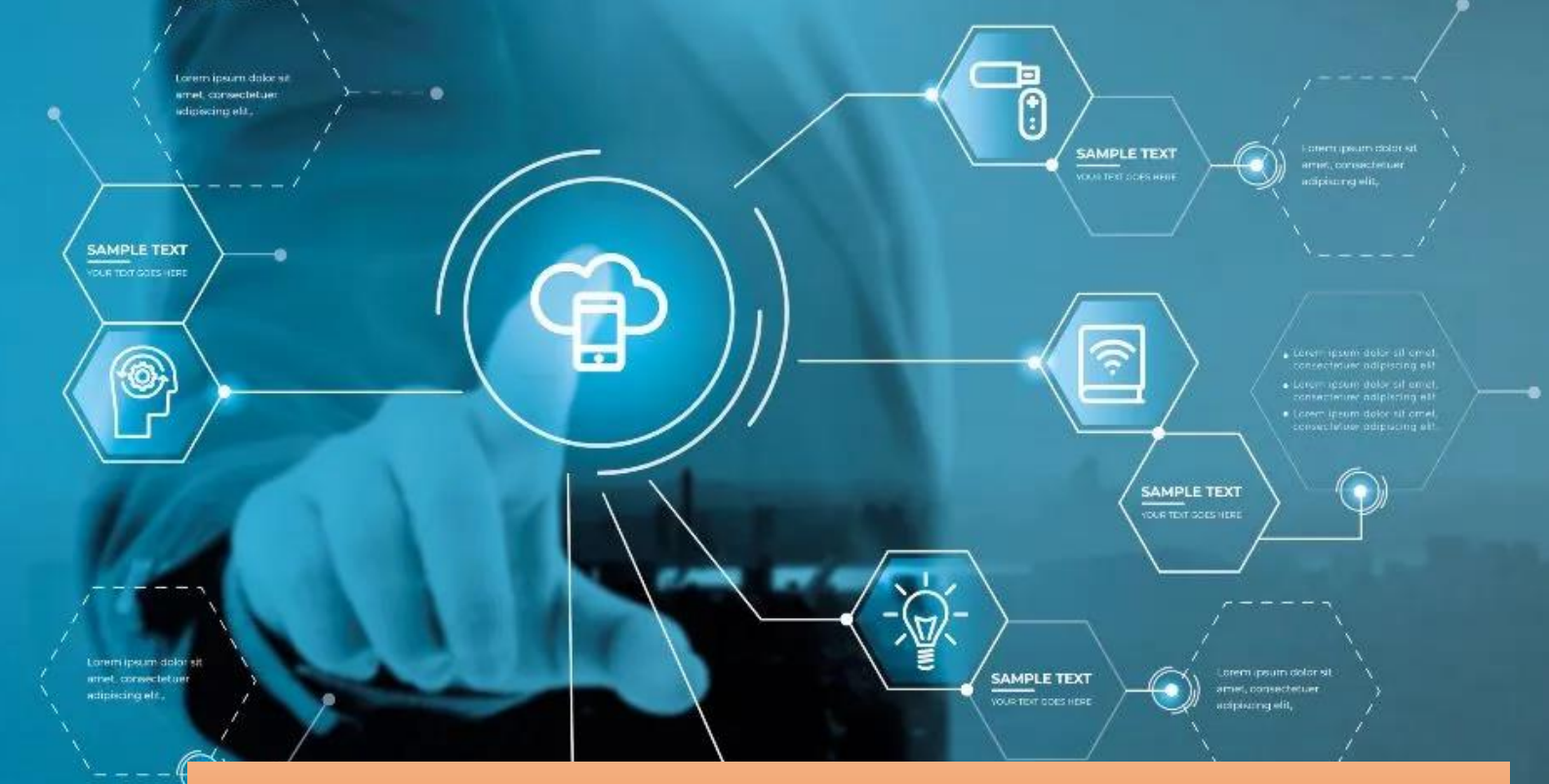

## Panduan Aplikasi **PROFIL DOSEN UIN AR-RANIRY BANDA ACEH**

OPTROLIO

Pusat Teknologi Informasi dan Pangkalan Data (PTIPD) Universitas Islam Negeri (UIN) Ar-Raniry Banda Aceh **Tahun 2023** 

colleroliDoser

dit un Ar Routh

angingo

enasted name osen and indi

Massing rate asset

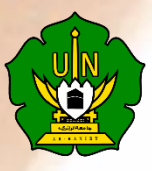

## Panduan penggunaan aplikasi profil dosen UIN Ar-Raniry Banda Aceh

Aplikasi profil dosen UIN Ar-Raniry Banda Aceh dapat diakses pada link https://ddt.ar-raniry.ac.id/ .

| TA DOSEN DAN TENDIK                                                                                                    |                     |  |
|----------------------------------------------------------------------------------------------------|---------------------|--|
| Selamat Datang di Dashboard Data Dosen dan Tendik UIN Ar-Raniry<br>Banda Aceh                                                           | Cari Profil Dosen   |  |
| Silakan melakukan pencarian data Dosen dengan memasukkan nama Dosen yang ingin<br>anda lihat profilnya pada kolom pencarian di samping. | Masukkan nama dosen |  |

Dengan adanya aplikasi ini memungkinkan siapapun dapat melihat profil pribadi dosen UIN Ar-Raniry seperti nama lengkap, jabatan, biografi, penugasan, bidang ilmu, alamat email, link publikasi dosen (Scopus, WOS, ORCID, SINTA, dan Google Scholar), riwayat pangkat, riwayat pendidikan, riwayat jabatan fungsional serta portofolio publikasi, penelitian dan HKI dosen yang berasal dari data SISTER yang bersangkutan.

Pada aplikasi ini tersedia menu untuk masuk ke akun pribadi dosen yang bisa diakses di menu sudut kanan atas halaman utama aplikasi (lingkaran merah gambar di atas) sehingga akan mengarah ke tampilan berikut :

| DATA DOSEN DAN TENDIK |   |           |  |
|-----------------------|---|-----------|--|
| Informasi             |   | Login     |  |
| Akun DDT              | ^ | Login SSO |  |
|                       |   |           |  |

Aplikasi ini telah didukung dengan kemampuan login SSO UIN Ar-Raniry Banda Aceh yang telah dimiliki oleh setiap pegawai UIN Ar-Raniry Banda Aceh. Sehingga memudahkan dosen untuk masuk ke menu pribadi tanpa harus mendaftar untuk mendapatkan *username* dan *password* aplikasi. Tekan tombol **Login SSO** untuk masuk ke akun pribadi. Lalu isi *username* dan *password* SSO UIN Ar-Raniry dan tekan tombol **Sign In**, maka akan muncul tampilan seperti gambar di bawah ini :

| D | ATA DOSEN DAN TENDIK                                 | <b>`.</b> '' |
|---|------------------------------------------------------|--------------|
| ( | ① Untuk mengubah biografi klik tombol berikut : Edit |              |
|   | Biografi Atlef Rechman                               |              |

Untuk dapat mengisi biografi, dapat dilakukan dengan menekan tombol **edit**, yang akan mengarah ke tampilan berikut :

| Silahkan masukkan biografi lengkap pada kolom di bawah ini, Arief Rachman |  |  |
|---------------------------------------------------------------------------|--|--|
| Biografi                                                                  |  |  |
|                                                                           |  |  |
|                                                                           |  |  |
|                                                                           |  |  |
|                                                                           |  |  |
|                                                                           |  |  |
|                                                                           |  |  |
| ID SCOPUS (https://www.scopus.com/authid/detail.uri?authorld=)            |  |  |
| Masukkan ID Scopus anda berupa angka yang ada setelah tanda "="           |  |  |

Biografi dapat diisi di kolom Biografi yang tersedia. Kemudian silahkan isi id publikasi yang dimiliki seperti ID SCOPUS, ID WOS, ID GOOGLE SCHOLAR, dan ID ORCID sesuai petunjuk yang ada di kolom masing-masing. Jika semua kolom ini telah diisi silahkan tekan tombol simpan, maka aplikasi akan kembali mengarah ke menu akun pribadi dosen yang bersangkutan (seperti gambar di bawah)

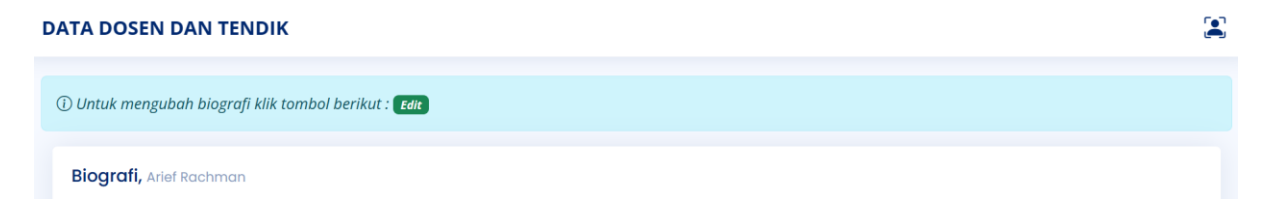

Untuk melihat biografi yang telah diisi dapat menekan link yang tersedia pada kolom Link Profil Pribadi Anda seperti gambar berikut :

Link Profil Pribadi Anda https://ddt.ar-raniry.ac.id/profil/198906212020121008

Aplikasi akan mengarah langsung ke halaman profil anda lengkap dengan data biografi yang telah anda masukkan sebelumnya. Demikian juga dengan fungsi yang tersedia di aplikasi ini yaitu, masing-masing logo publikasi yang muncul dapat di-klik yang langsung mengarah ke laman link publikasi yang telah anda masukkan sebelumnya (contoh seperti gambar di bawah)

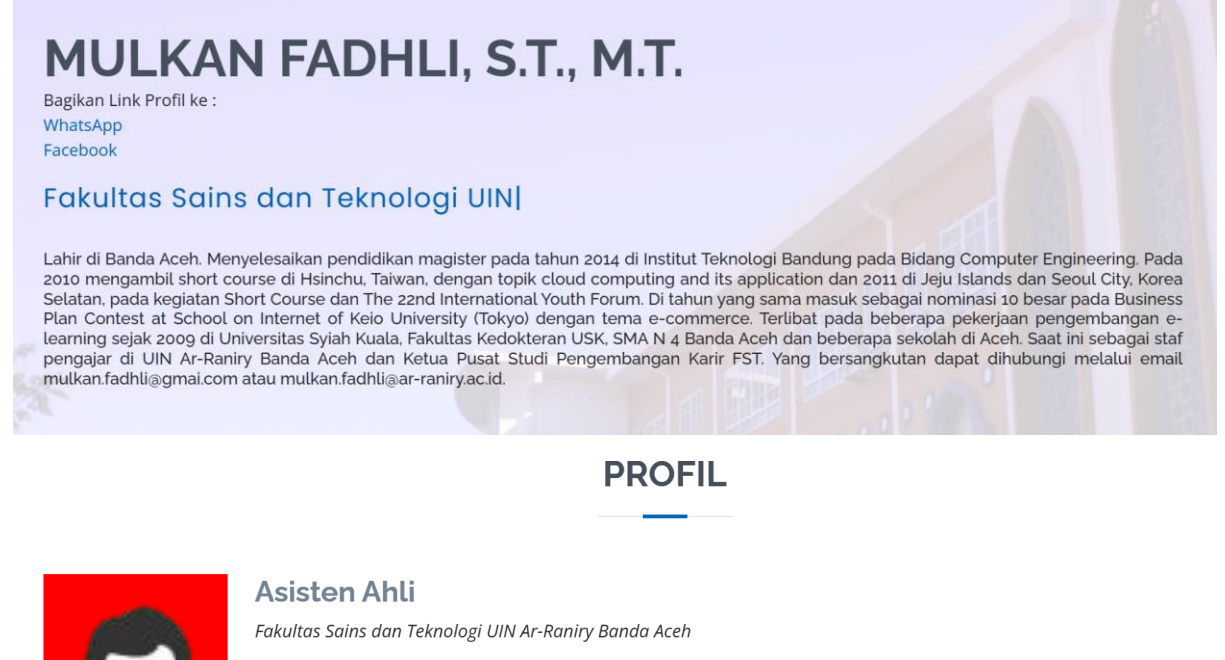

> Prodi: Teknologi Informasi

[140202] Teknologi Informasi dan Komunikasi - Jaringan Komunikasi -- Jaringan Komunikasi Komputer

[140702] Teknologi Informasi dan Komunikasi - Komputasi -- Komputasi Bidang Terdistribusi

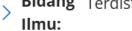

- [140703] Teknologi Informasi dan Komunikasi - Komputasi -- Komputasi Awan
- [140403] Teknologi Informasi dan Komunikasi - Teknik Sistem Informasi --

- > Email: mulkan.fadhli@ar-raniry.ac.id
- > Pangkat/Gol.Ruang: Penata Muda Tk. I (III/b)
- > Pendidikan Terakhir: S2 Institut Teknologi Bandung

- - Manajemen Provek Perangkat Lur

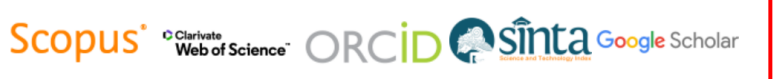

Terakhir untuk menu portofolio seperti pada gambar berikut :

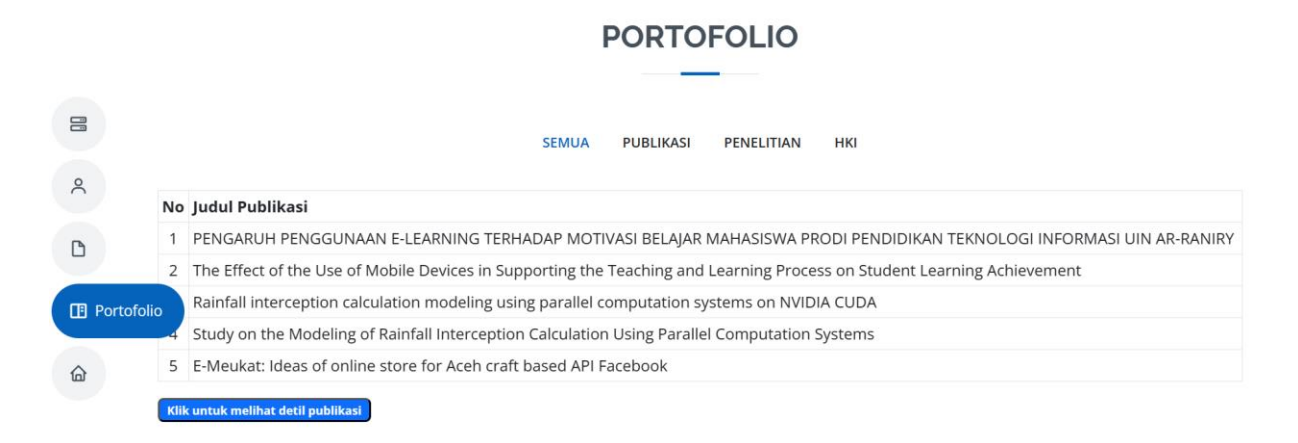

List daftar publikasi, penelitian dan HKI akan muncul jika anda telah melakukan **IMPOR** dan **KONFIRMASI** data publikasi **SINTA** dari akun **SISTER** yang anda miliki. Jika tahapan ini belum dilakukan, maka tampilan seperti gambar di atas tidak akan berisi list publikasi, penelitian dan HKI.

Keseluruhan data yang tampil di laman profil dosen ini kecuali data biografi, berasal dari sumber data API SIMPEG dan API SISTER. Sehingga jika ada ketidaksamaan data dengan kondisi riil saat ini maka proses perubahan dapat dilakukan dengan menghubungi **Pihak Kepegawaian UIN Ar-Raniry (data terkait kepegawaian)** dan melakukan pengkinian data di **AKUN SISTER** masing-masing (data bidang ilmu, publikasi, penelitian, HKI)